## fibrecrm HEART OF THE PRACTICE

Visit support.fibrecrm.com for more info or contact your CRM Manager

## Engagement Letter Configuration

1 In CRM you can configure your Engagement Letters such as setting Email Notification Templates, Engagement Letter Expiry Time and Period Days. To do this first navigate to the Engagement Letter Module. This can be found in Opportunities or All in the Navigation Menu at the top of the screen.

| ✿ CONTACTS          | OPPORTUNITIES            | MARKE | TING          | ACTIVITY | AUTOMATION    | ALL |
|---------------------|--------------------------|-------|---------------|----------|---------------|-----|
| Recently Viewe      | Engagement Letter        |       |               |          |               |     |
| ,                   | Engagement Letter Brands |       | Upsell Matrix |          | Lead Pipeline |     |
| 💄 Mrs. Anna Deem    | KReports v4.4            |       |               |          |               |     |
| AML check for Mr. S | LOE History Log          |       | GAMEPLAN      |          |               |     |
|                     |                          |       | _             |          |               |     |

2. In the options on the left handside select Engagement Letters Configuration or Default Task Email templates depending on your system labelling.

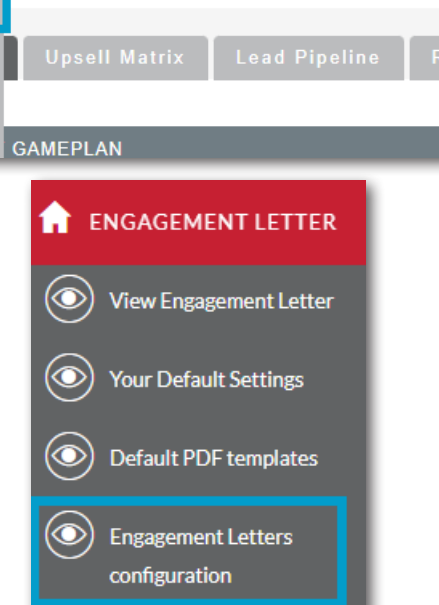

3. On the Engagement Letters Configuration screen. You can toggle on or off whether the Organisation email can be selected. Below that you can set Email Notifications, here you can set what email template is sent to the Assigned User of the Engagement Letter when the status of the letter is changed by selecting an email template from the drop down menu. A Task will also be created for the Assigned User and you can set how many Task Due Days by typing in the box. Click the Save button for each section once you've configured how you would like it.

| Engagement Letters configuration                                                                                                    |                           |        |               |  |  |
|----------------------------------------------------------------------------------------------------|---------------------------|--------|---------------|--|--|
| Account of Email Address On/Off                                                                                                    |                           |        |               |  |  |
| A toggle which will enable or disable the sending of engagement letters to account email addresses. Account email address hidden SAVE                                                                                                    |                           |        |               |  |  |
| Email Notification Templates                                                                                                    |                           |        |               |  |  |
| When the Engagement Letter Status is changed an email notification will be sent to the user Assigned to the Engagement Letter and a Task created for them to review and complete. Use the Status Options below to choose which Email Template will be used for each Status. |                           |        |               |  |  |
| Awaiting Partner Review                                                                                                    | Select the email template | Та     | Task Due Days |  |  |
| Partner Review Completed                                                                                                    | Select the email template | Та     | Task Due Days |  |  |
| Accepted                                                                                                    | Select the email template | Та     | Task Due Days |  |  |
| Accepted Digitally                                                                                                    | Select the email template | Та     | Task Due Days |  |  |
| Declined                                                                                                    | Select the email template | Та     | Task Due Days |  |  |
|                                                                                                    | SAVE                      | -<br>- |               |  |  |

4. Below you can set your default Engagement Letter Auto Expiry Days. You can also set your default Period Start and Period End days in the boxes and finally below you get select the Send Signed Letter To and then

| Letter To and then             | Engagement Letter expiry days                         |
|--------------------------------|-------------------------------------------------------|
| email template they            | Set your default Engagement Letter auto expiry days   |
| receive. Click the <b>Save</b> |                                                       |
| button in each section         | Engagement Letter period days                         |
| once you've config-            | Set your default Engagement Letter period start days. |
| ured how you would             | Set your default Engagement Letter period end days.   |
| like it. Once done your        |                                                       |
| Engagement Letter              | SAVE                                                  |
| Configuration                  | Send Signed Engagement Letter To                      |
| settings will be active.       | Send signed Engagement Letter to                      |
|                                | Select Email Template Select the email template       |
|                                | SAVE                                                  |
|                                |                                                       |